# Outil de mise à jour de cartes **Guide de l'utilisateur**

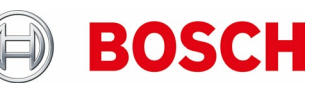

08/2023

### INTRODUCTION ET INFORMATIONS GENERALES

L'outil de mise à jour de cartes vous permet d'ajouter, de supprimer et de mettre à jour les cartes enregistrées dans le système de navigation de votre véhicule (Center CM-C 19) à l'aide de votre ordinateur et d'une clé USB.

#### Remarques :

- Pour le transfert d'une carte complète entre votre ordinateur et votre système de navigation, vous avez besoin d'une clé USB disposant d'au moins 32 Go d'espace mémoire libre.
- Votre ordinateur doit disposer d'une connexion Internet.

#### Systèmes d'exploitation et clés USB pris en charge :

- Systèmes d'exploitation : Windows 10/11 et macOS 10/11/12
- Clé USB uniquement (pas de HDD / SSD externe / pas de Hub) disposant de 32 Go d'espace mémoire libre minimum
- Versions de protocole USB : USB 2.0 et USB 3.0
- Formatage USB : FAT32 ou exFAT

#### Pour mettre à jour votre système de navigation, suivre les étapes suivantes :

1. Insérez la clé USB dans le port USB « audio » ou « téléphone » du système de navigation de votre véhicule et attendez pour que les données soient copiées sur votre clé USB

- 2. Lancez l'outil de mise à jour de cartes sur votre ordinateur
- 3. Insérez la clé USB dans votre ordinateur.
- 4. Téléchargez une carte complète sur votre clé USB
- 5. Insérez la clé USB dans le port USB « audio » ou « téléphone » du système de navigation de votre véhicule et suivre les instructions affichées à l'écran.

Les étapes indiquées ci-dessus sont expliquées dans les chapitres suivants.

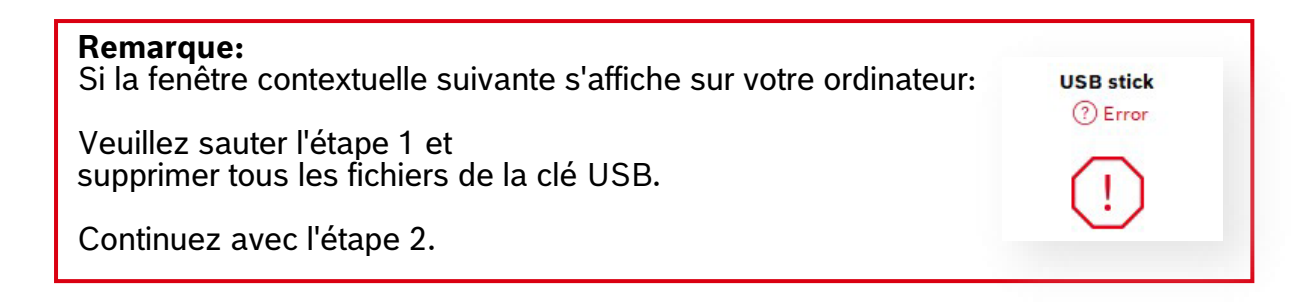

# **1. COPIER LES INFORMATIONS DE VOTRE SYSTEME DE NAVIGATION SUR UNE CLE USB**

Insérez la clé USB dans le port USB « audio » ou « téléphone » du système de navigation de votre véhicule et attendez au moins 15 secondes pour que les données soient copiées sur votre clé USB.

#### 2. LANCER L'OUTIL DE MISE A JOUR DE CARTES SUR VOTRE ORDINATEUR

Sélectionnez l'outil de mise à jour de cartes téléchargé sur votre ordinateur.

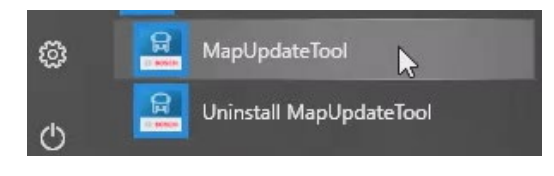

Allez sur l'affichage des tâches en bas à droite de votre écran et lancez l'outil de mise à jour de cartes.

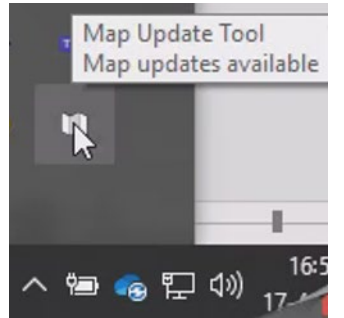

## 3. INSERER LA CLE USB DANS VOTRE ORDINATEUR

Après avoir inséré la clé USB dans votre ordinateur, la fenêtre suivante s'ouvre :

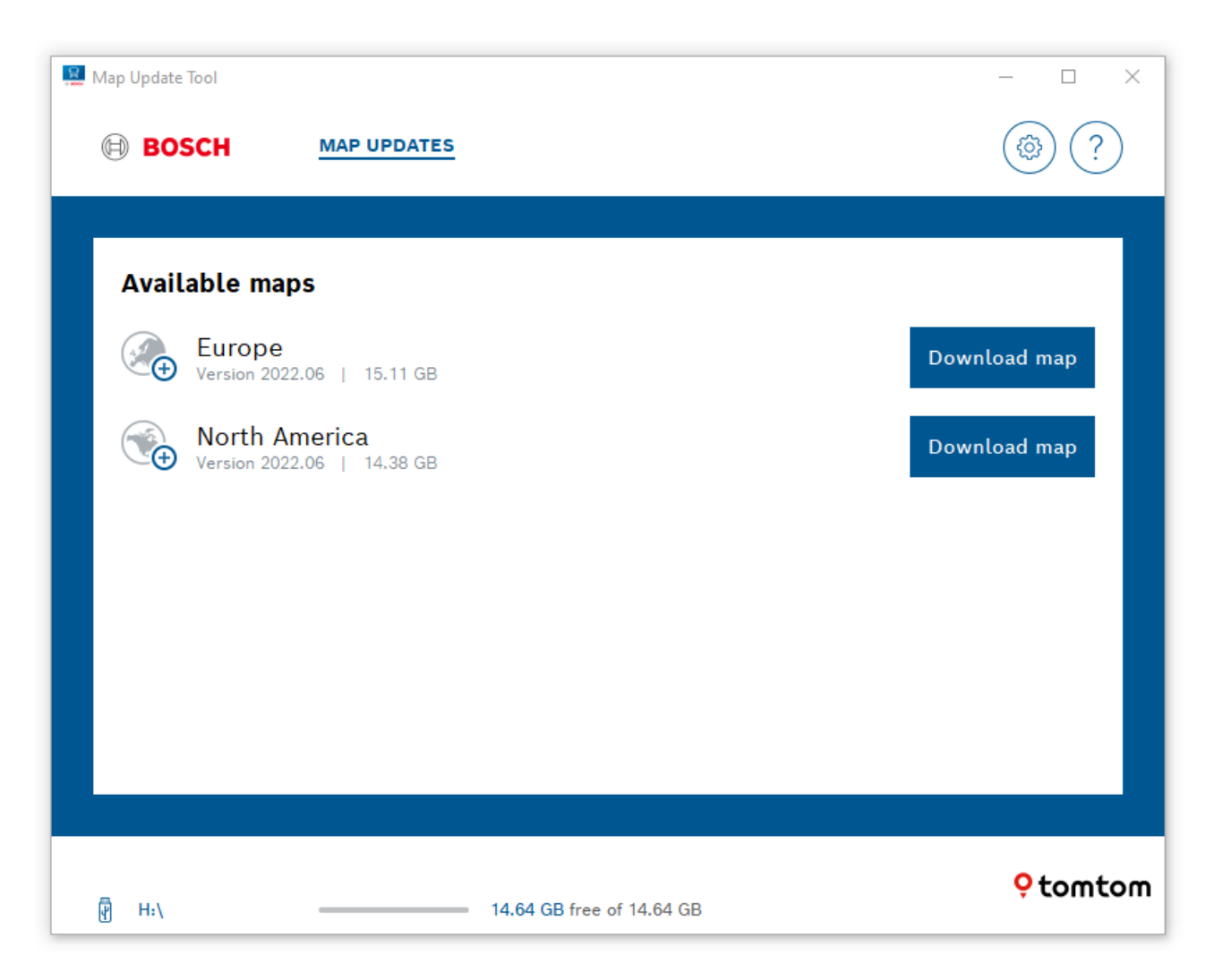

## Modifier le réglage de la langue de l'outil de mise à jour de cartes

1. Pour modifier la langue, appuyez sur le bouton Settings (Réglages) en haut à droite de l'écran principal :

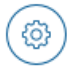

2. Appuyez sur le bouton General (Général) :

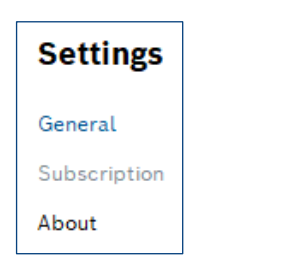

3. Sélectionnez la langue :

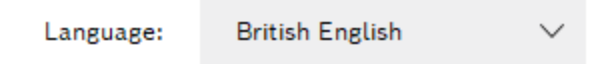

### 4. Sauvegarder le paramétrage :

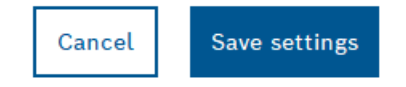

5. La langue sélectionnée n'est activée qu'une fois le paramétrage enregistré.

## 4. TELECHARGER UNE CARTE COMPLETE SUR VOTRE CLE USB.

Sélectionnez la carte complète souhaitée et commencez le téléchargement.

| 8 | Map (        | Update Tool -                                                                         | - [               | x c  | ٦ |
|---|--------------|---------------------------------------------------------------------------------------|-------------------|------|---|
|   | $\mathbb{H}$ | BOSCH MAP UPDATES                                                                     | \$                | ?    |   |
|   |              |                                                                                       |                   |      |   |
|   |              |                                                                                       |                   |      |   |
|   |              | !                                                                                     |                   |      |   |
|   |              | Confirm optional map update                                                           |                   |      |   |
|   |              | This map update download of 14.38 GB will refresh the current map with the latest upd | ates.             |      |   |
|   |              | Cancel Continue                                                                       |                   |      |   |
|   |              |                                                                                       |                   |      |   |
|   |              |                                                                                       |                   |      |   |
|   | Ŧ            | H:\ 14.64 GB free of 14.64 GB                                                         | <mark>9</mark> to | mtom | I |

## Téléchargement d'une carte complète en cours :

| 🙀 Map Update Too | 1                                                                                                  | - 🗆 X                 |
|------------------|----------------------------------------------------------------------------------------------------|-----------------------|
| BOSC             | H MAP UPDATES                                                                                      | () (?)                |
|                  |                                                                                                    |                       |
|                  | Accessing information on the USB stick<br>Please do not disconnect the USB stick from the computer |                       |
|                  |                                                                                                    |                       |
|                  | Map update                                                                                         |                       |
|                  | North America<br>Downloading - 13 %<br>1.99 GB of 14.38 GB                                         |                       |
|                  | Cancel                                                                                             |                       |
|                  |                                                                                                    |                       |
| ₽ H:\            |                                                                                                    | <mark>9</mark> tomtom |

Téléchargement d'une carte complète terminé :

| 🚊 Map Uj | pdate Tool                                                                                                    | – 🗆 X                 |
|----------|----------------------------------------------------------------------------------------------------|-----------------------|
| ₿        | BOSCH MAP UPDATES                                                                                                    | (٢)                   |
|          |                                                                                                    |                       |
|          | Map updates ready to be installed on your vehicle's navigation system<br>To complete installation of map updates, connect the USB stick to your vehicle's navig<br>system and follow the instructions on the display. | ation                 |
| P        | ending map updates                                                                                                    |                       |
| 0        | North America<br>Map update downloading completed   Cancel map update                                                                                                    |                       |
|          |                                                                                                    |                       |
|          |                                                                                                    |                       |
|          |                                                                                                    |                       |
|          |                                                                                                    |                       |
| ۲<br>۲   | H:\ 257.50 MB free of 14.64 GB                                                                                                    | <mark>?</mark> tomtom |

Retirez la clé USB de votre ordinateur.

5. INSEREZ LA CLE USB DANS LE PORT USB « AUDIO » OU « TELEPHONE » DU SYSTEME DE NAVIGATION DE VOTRE VEHICULE ET SUIVRE LES INSTRUCTIONS AFFICHEES A L'ECRAN.